## Phụ lục HƯỚNG DĨN TRA CỨU THÔNG TIN ĐÓNG BHXH TỰ NGUYỆN, BHYT TRÊN CỔNG THÔNG TIN ĐIỆN TỬ BHXH VIỆT NAM

(Gửi kèm công văn số 1619 /CNTT-PM ngày 03 /8/2023 của Trung tâm CNTT)

**Bước 1:** Người tham gia truy cập vào Cổng thông tin điện tử BHXH Việt Nam tại địa chỉ https://baohiemxahoi.gov.vn/

Bước 2: Chọn chức năng Tra cứu trực tuyến

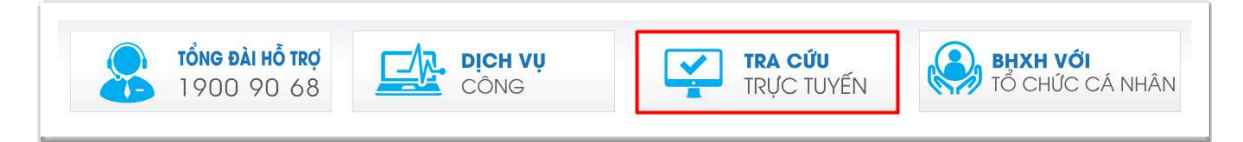

Bước 3: Chọn chức năng Tra cứu thông tin ghi nhận đóng BHXH, BHYT

| VIEI              | NAM SOCIAL SECURITY            |                              | Từ khóa                                     | (                                                    |
|-------------------|--------------------------------|------------------------------|---------------------------------------------|------------------------------------------------------|
| 🕋 রোর্টা ব        | HIỆU   TIN TỨC   VĂN BẢN       | CHỈ ĐẠO - ĐIỀU HÀNH   PBGDPL | những điều cần biết 🕴 diễ                   | N ĐẢN                                                |
| ang chủ > Tra cứu | 1 > Tra cứu thông tin ghi nhận | đóng BHXH, BHYT              |                                             | 🕘 Thứ hai, ngày 31/07/3                              |
| Tra cứu thôn      | g tin ghi nhận đóng BHXI       | і, внут                      | ्या                                         | A CỨU TRỰC TUYẾN                                     |
| Mã xác nhận *     | Nhập mã xác nhận               | Mã số BHXH Nhập mã số BHXH   | ► Tra cú                                    | u mã số BHXH                                         |
| Số CCCD/CMND      | Nhập số CCCD/CMND              | Tôi không phải là ngư        | ời 🙋 Kông k                                 | hai thông tin hưởng hỗ tr<br>Ighị quyết số 116/NQ-CP |
|                   |                                | máy                          | reCAPTCHA<br>Bio mit - Dilu khoán K Tra cứi | u cơ quan bảo hiểm                                   |
|                   |                                |                              | M Tra cút                                   | u quá trình tham gia BHXH                            |
|                   | Ος Ττα τίτυ                    | 🗢 Nhập lại                   | <ul> <li>Tra cúl</li> <li>BHXH,</li> </ul>  | u thông tin ghi nhận đóng<br>BHYT                    |
|                   |                                |                              | Tra cút                                     | u giá trị sử dụng thẻ BHY1                           |
|                   |                                |                              | Tra cút                                     | u đơn vị tham gia BHXH                               |
|                   |                                |                              | Tra cúl                                     | u điểm thu, đại lý thu                               |
|                   |                                |                              | Tra cúl<br>hưởng                            | u CSKCB cấp giấy nghi việ<br>BHXH                    |
|                   |                                |                              | <ul> <li>Tra cúl<br/>khám,</li> </ul>       | u CSKCB Ký hợp đồng<br>chữa bệnh BHYT                |
|                   |                                |                              | M Tra cú                                    | u bảo hiểm thất nghiệp                               |

**Bước 4:** Nhập thông tin để tra cứu bao gồm: Mã xác nhận (do Tổ chức dịch vụ thu cung cấp tại Bước 3 của mục 1 nêu trên) và Mã số BHXH/Số CCCD.

| Mā xác nhận * | Pt                | Mā số BHXH 0                                                |
|---------------|-------------------|-------------------------------------------------------------|
| Số CCCD/CMND  | Nhập số CCCD/CMND | Tôi không phải là người reCAPTCHA<br>máy Bảo már - Ola thea |
|               | Q Tra cứu         | 📩 Nhập lại                                                  |

**Bước 5:** BHXHVN cung cấp thông tin cho người tham gia theo Mã xác nhận và Mã số BHXH/Số CCCD.

Thông tin cung cấp bao gồm: Thông tin của người tham gia: Mã số BHXH, Họ và tên, Ngày sinh, Giới tính, Số CCCD, Loại hình tham gia (BHXH tự nguyện, BHYT), Số tiền đóng, Số tháng đóng, Ngày ghi nhận; Thông tin của tổ chức dịch vụ thu: Mã tổ chức dịch vụ thu, Tên tổ chức dịch vụ thu, Mã nhân viên thu, Tên nhân viên thu, Mã cơ quan BHXH ký hợp đồng, Tên cơ quan BHXH ký hợp đồng.

| Mā xác nhận *   |                         | Mā số BHXH                                                   |  |
|-----------------|-------------------------|--------------------------------------------------------------|--|
|                 |                         | Tôi không phải là người<br>máy reCAPTCI<br>Bảo mặt - Diàu kh |  |
| ết quả:         | Q                       | Tra cứu 🤣 Nhập lại                                           |  |
| as the          |                         | Xác nhận thông tin đóng BHXH, BHYT                           |  |
| Tổ chức dịch vụ | thu                     | Tổng công ty Bưu điện Việt Nam                               |  |
| Mã nhân viên    |                         | AND COMMON OF                                                |  |
| Tên nhân viên   |                         | ·                                                            |  |
| Mã xác nhận     |                         | Townson                                                      |  |
| BHXH Việt Nam   | xác nhận thông tin đóng | BHXH, BHYT của:                                              |  |
| Họ tên          |                         | Number Toronto                                               |  |
| Mā số BHXH      |                         | 400.000                                                      |  |
| Số CCCD         |                         |                                                              |  |
| Ngày sinh       |                         | 14/10/1992                                                   |  |
| Giới tính       |                         | Nữ                                                           |  |
| Loại hình tham  | gia                     | ВНҮТ                                                         |  |
| Số tiền         |                         | 972.000 (vnď)                                                |  |
| Số tháng đóng   |                         | 12                                                           |  |
|                 |                         | 17/07/2023                                                   |  |